## Set up a new Google Business Profile account

If you serve brick-and-mortar businesses, you probably find yourself going through the process of starting a new Google My Business account from scratch.

## Set up <u>Google Business Profile</u> and request the verification postcard

#### If you're setting up a Google Business Profile account for your own business:

01> Sign in to the Google Account you will use to manage this business account

02 Visit the Google Business Profile site and click "Manage now"

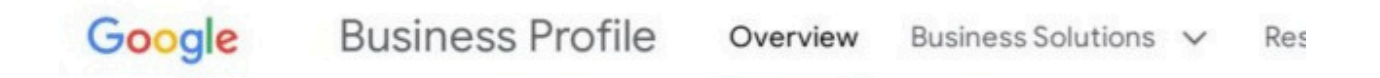

# Stand out on Google with a free Business Profile

Turn people who find you on Google Search and Maps into new customers with a free Business Profile for your shopfront or service area. Personalise your profile with photos, offers, posts and more.

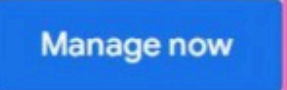

03 Next, key in your business name and select a business category to get started:

### Start building your Business Profile

This will help you get discovered by customers on Google Search and Maps

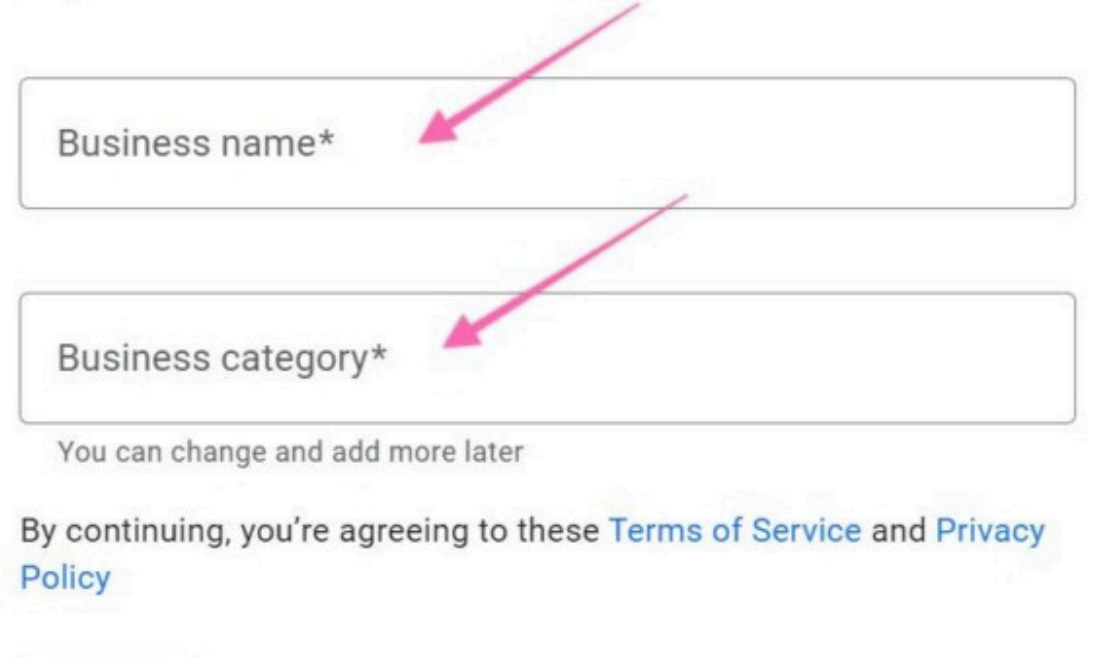

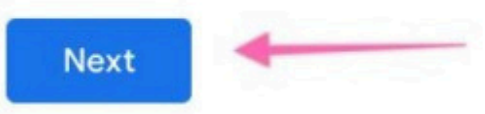

[Optional] You may want to add a physical store location or address.

04 ► Click "Yes", if you have one and then "Next" to proceed.

## Do you want to add a location customers can visit, like a store or office?

This location will show up on Google Maps and Search when customers are looking for your business

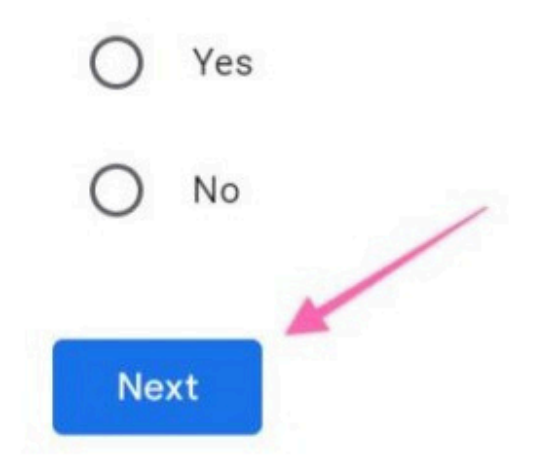

Next, type in the area you provide your business at. You can add more than one area.

# Where do you serve your customers? (optional)

Add areas where your business provides deliveries or home and office visits. This will appear on your Business Profile.

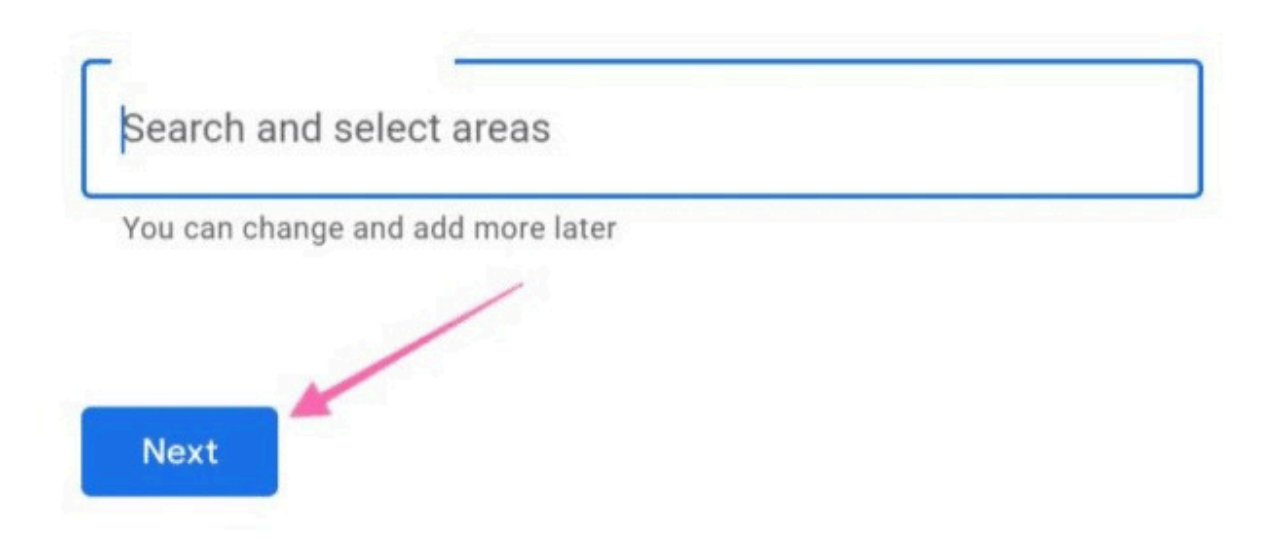

05 • Enter either your business phone number and/or website link and click "Next".

# What contact details do you want to show to customers?

Help customers get in touch by including this info on your listing

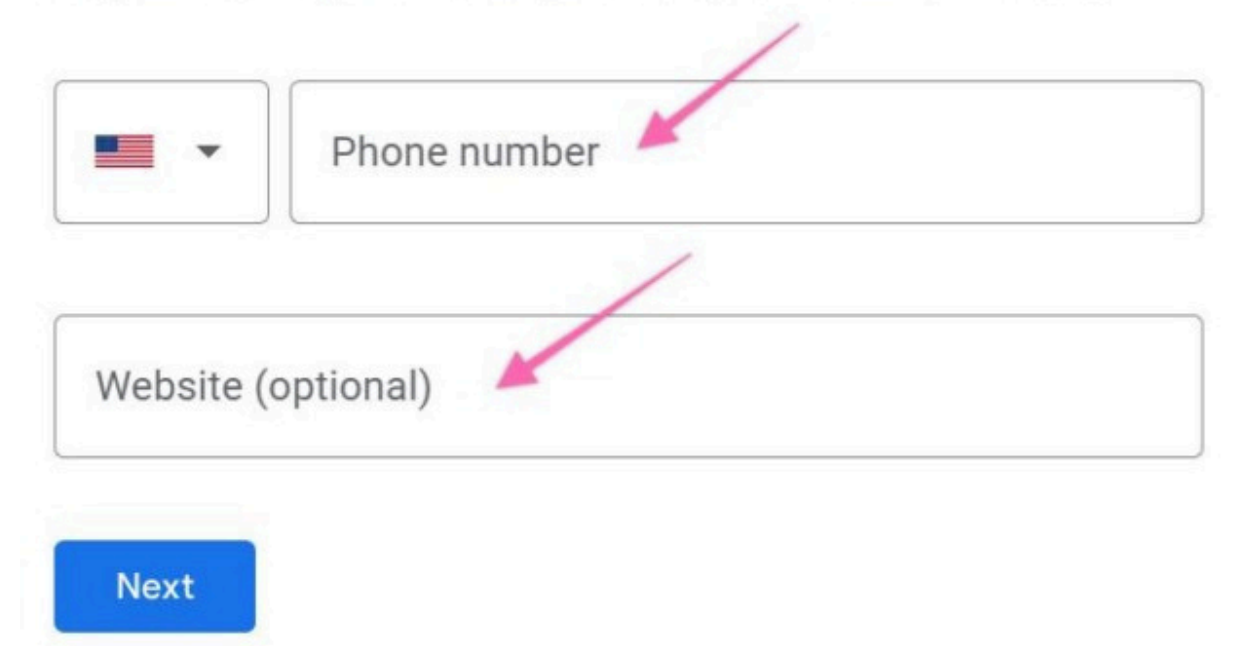

**06** Enter your business mailing address to verify and click "Next". You will need it for verification later.

| DIO             | aso ontor vo                                       | NIE     | mailing address              |  |  |
|-----------------|----------------------------------------------------|---------|------------------------------|--|--|
| rie             | ase enter yo                                       | Jui     | maining address              |  |  |
| to              | verity                                             |         |                              |  |  |
| The a<br>office | ddress you provide here<br>boxes are not eligible. | will be | hidden from the public. Post |  |  |
|                 | Country / Region                                   |         |                              |  |  |
| 0               | United States                                      |         |                              |  |  |
|                 | Street address                                     |         |                              |  |  |
|                 | City                                               |         |                              |  |  |
| ſ               | State                                              | •       | ZIP code                     |  |  |

**07**► Next, add or customize the service(s) you provide:

Customize profile

#### Add your services

Select the services your business provides and get matched with the right customers

#### Educational consultant

| + | Career | counselina |
|---|--------|------------|
|   | 001001 | oounooning |

Don't see a service you offer? Create your own.

| + | Add custom service |      |  |  |
|---|--------------------|------|--|--|
|   | Skip               | Next |  |  |

**08** • Then, add your business hours.

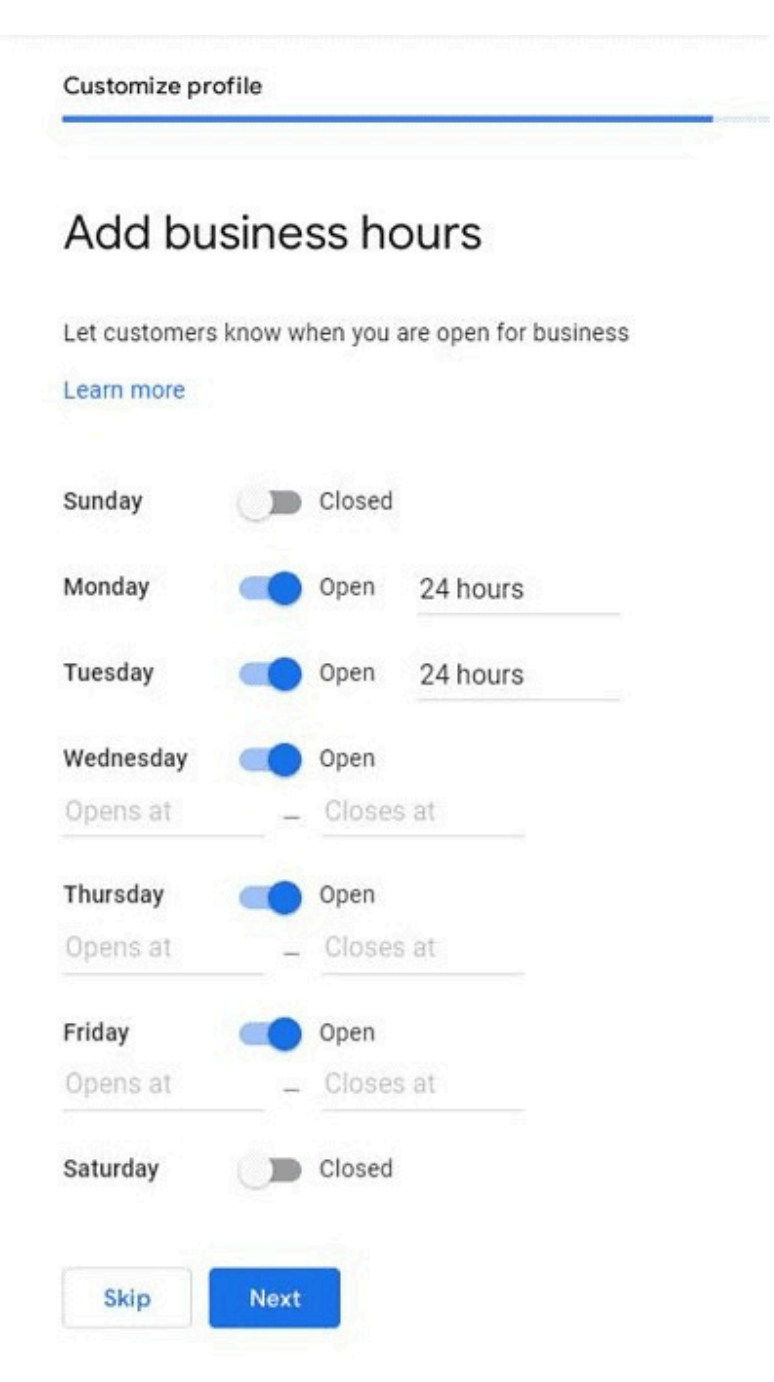

[Recommended] Ensure that you allow your profile to accept messages.

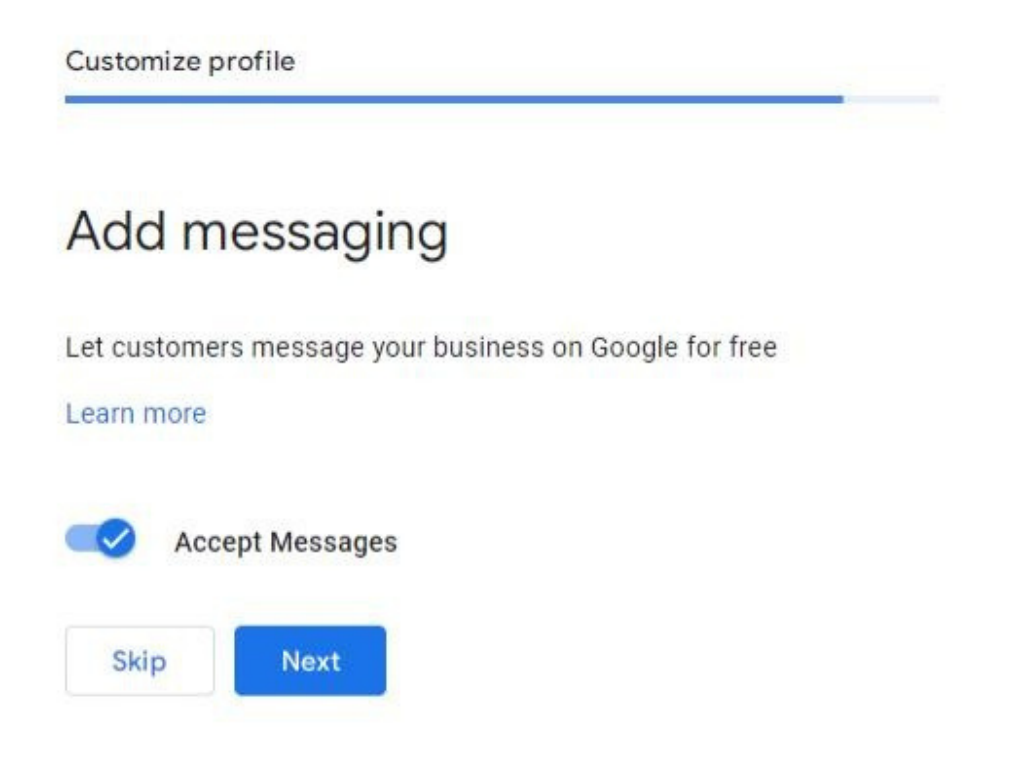

**09** Customize your profile by adding a maximum of 750 characters about your business or a description:

Customize profile

#### Add business description

Let customers learn more about your business by adding a description to your Business Profile on Search, Maps, and other Google services.

Learn more

| 0 / 750 |
|---------|

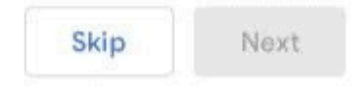

10 Continue to add your business photos, if you have any:

Customize profile

#### Add photos of your business

Show off your products or services and let customers peek inside your business

Learn more

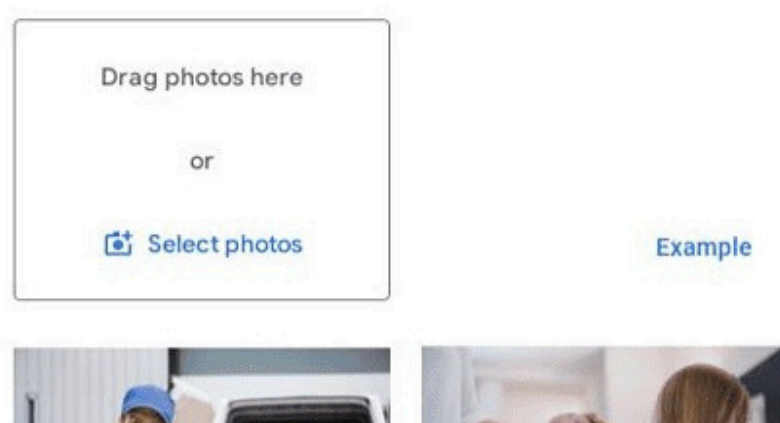

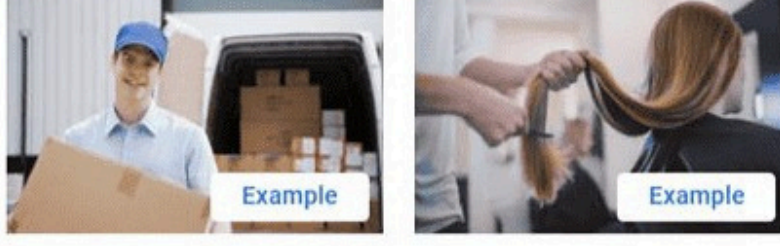

Your photos may appear on Search, Maps, and other Google services

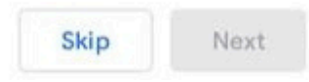

Once the business details are all set up, you can view your Google Business Profile on your Google page to edit your profile and oversee your profile performance after the verification is approved. (For optimizing your Google Business Profile, you may follow SOP 101: Optimizing a Google Business Profile listing (web version)

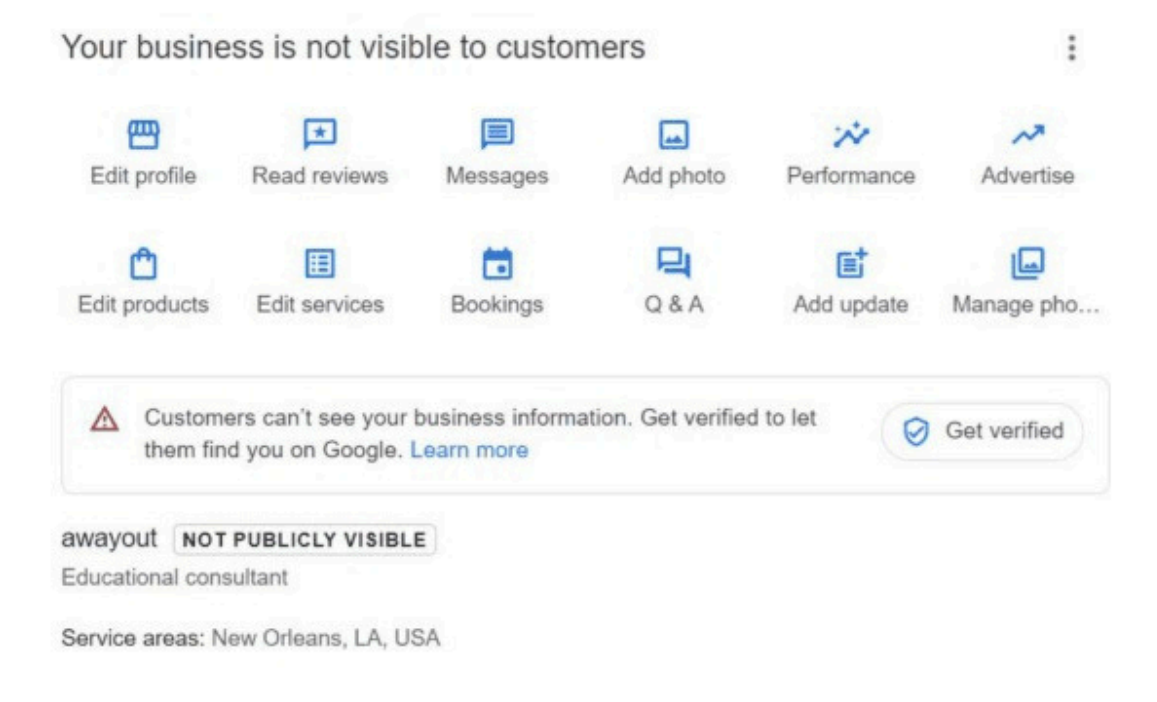

Your Google Business Profile will not be visible until it is successfully verified.

**Note:** If you're setting up a Google Business Profile account for a client, we recommend you do this through your agency's Google Business Profile Organization account (if you haven't set that up, follow SOP 102: Creating and managing a Google Business Profile Organization account (web version): to create a Google Business Profile Organization account.

 Log into your <u>organization dashboard</u>. Ensure that you are on the right page labelled as "Google Business Profile Manager" and not "Google Account".
Click on the "Businesses" tab on the left

12 Click on the "Businesses" tab on the left.

13 Make sure you've selected the right location group for this business and click on "Add Business" > "Add a single business".

| ≡ | Google Business Pr | ofile Manager Q | Search businesses               |        |              |   | III -          |
|---|--------------------|-----------------|---------------------------------|--------|--------------|---|----------------|
| 8 | Businesses         |                 |                                 |        |              |   | N.             |
|   | Reviews            | Create group    | 4 businesses                    |        | 50% verified |   |                |
| Ð | Linked accounts    |                 | 1.4                             |        |              |   | -              |
| ۲ | Settings           | Businesses      |                                 |        | All (4)      | • | Add business 👻 |
| 0 | Support            | Store code      | Business 🛧                      | Status |              |   |                |
|   |                    | ·               | $\mathbb{E}^{\mathbb{Z}_{n-1}}$ |        |              |   |                |

Google will give you two options:

If the business doesn't have a Google Business Profile account (this will be the case for most people), create a new business.

Google Business Profile Manager

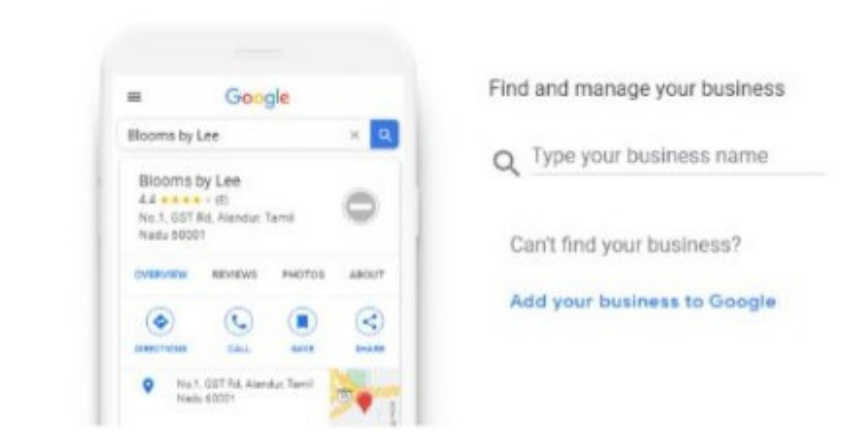

If the business you want to manage already has a Google Business Profile account (this won't be the case for most people), you can claim it by searching for it and selecting it from the dropdown.

| = Google                                                                    |            | Find and manage your business                         |
|-----------------------------------------------------------------------------|------------|-------------------------------------------------------|
| Slooms by Lee                                                               | ×          | o didd                                                |
| Biooms by Loe<br>24 sectors in<br>No.1, 537 Ro, Alansar Tamil<br>Nate, 6001 | 0          | Cilick<br>Create a business with this                 |
| OWNERS PROTECT PRO                                                          |            | name                                                  |
| entrope in a                                                                | ) <u>(</u> | Click Mall Sales Gallery<br>Taman Perindustrian Bukit |
| Vo. 1. GOT Ed. Alandor. Tan<br>Nacu 6/201                                   | 997        | Kemuning, Shah Alam,<br>Selangor                      |
|                                                                             |            | Clicknet Technology                                   |
|                                                                             |            | Jalan RJS 11/15, Bandar                               |
|                                                                             |            | Sunway, Subang Jaya,<br>Selangor                      |
|                                                                             |            | Click Pixel   Digital                                 |
|                                                                             |            | Marketing Agency                                      |

14 Next, type the name of the business and business category and hit "Next".

Google Business Profile Manager

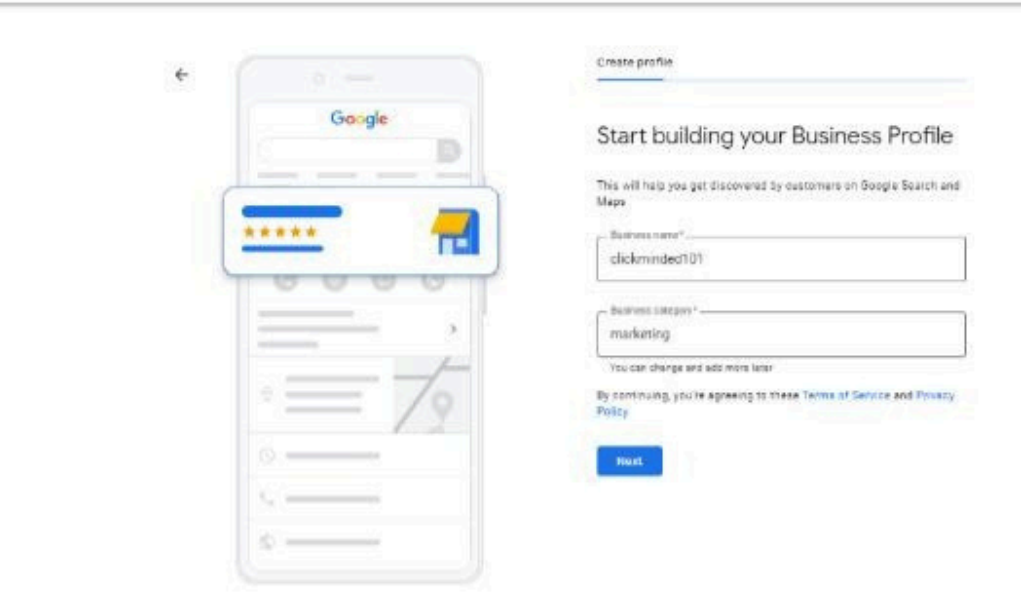

15 Next, you will need to choose whether to add a location to this business or not:

If you have a physical location where your potential customers can go (e.g. store, office, etc), select "Yes".

## Do you want to add a location customers can visit, like a store or office?

This location will show up on Google Maps and Search when customers are looking for your business

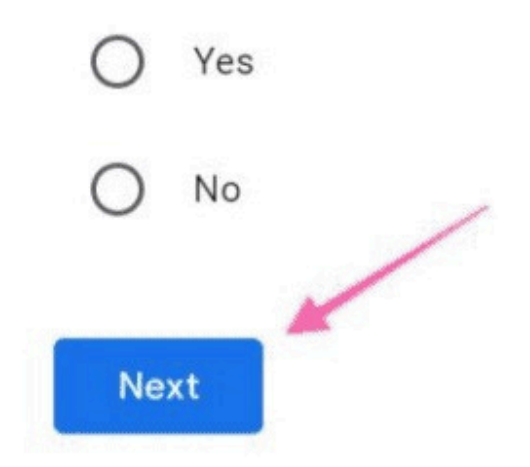

16 Next, you'll need to add the full address of this location and then choose the appropriate business already located on Google Maps.

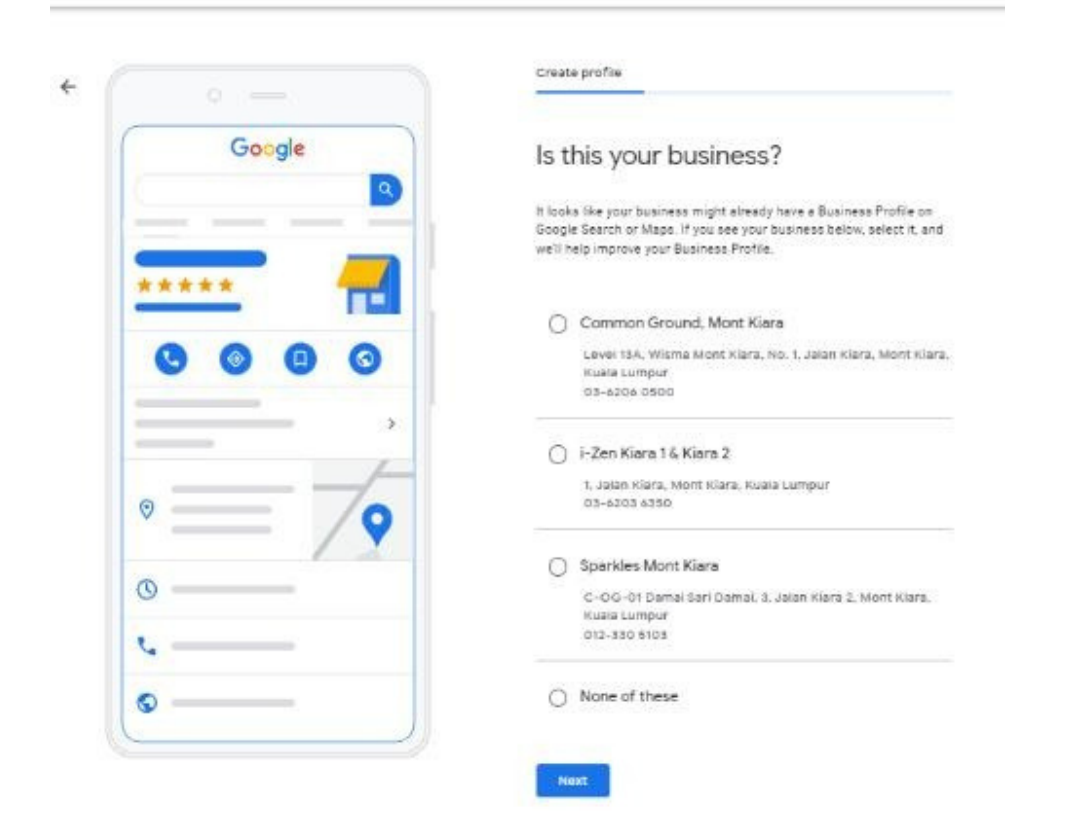

[Optional] If you also provide services or products outside of this physical location (e.g. you do deliveries or remote visits), you can add a service area by selecting "None of these". Click "Yes" in the following pop-up as seen below and enter the address.

[Optional] If you don't have a physical location where your customers can go, but instead you service customers in an area (e.g., wedding photographer, locksmith, painter, etc.), you'll select "No".

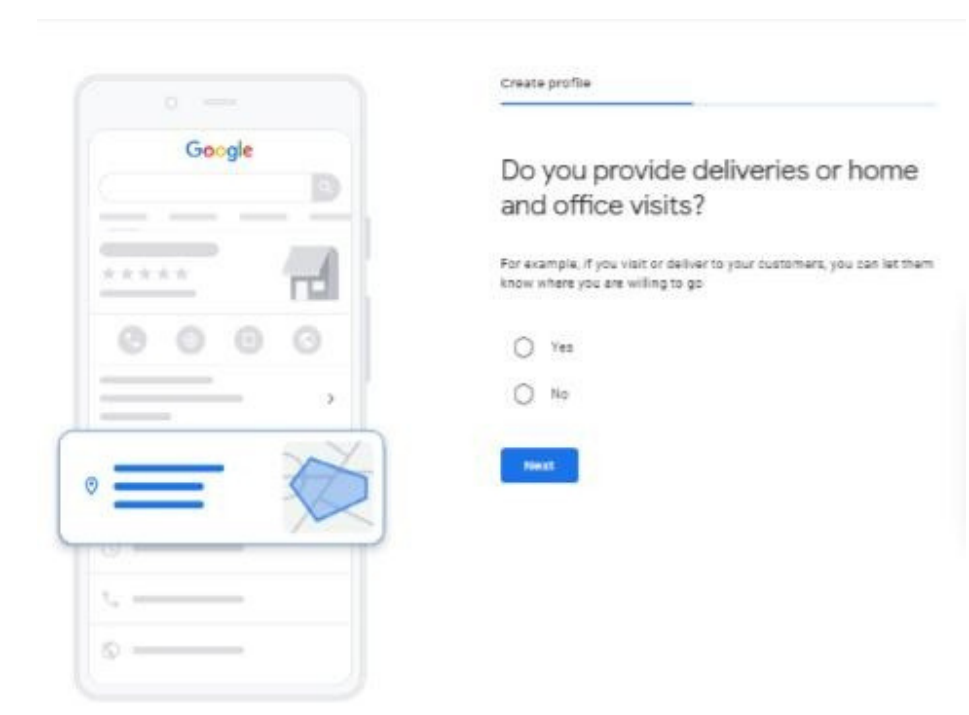

Finally, you'll see a success screen next.

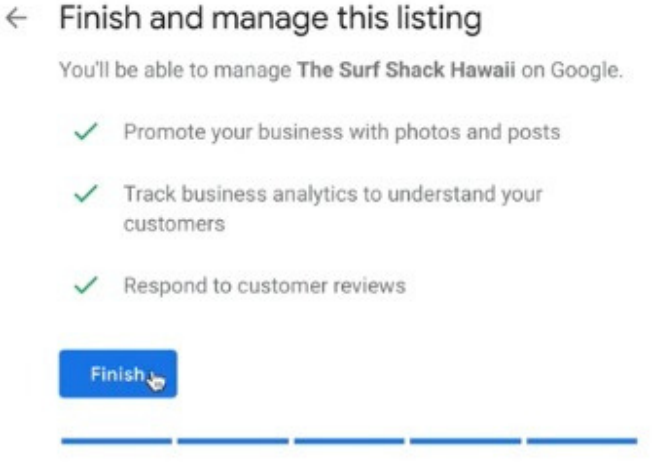

**Important:** For your customers to publicly view your Google Business Profile, Google will need to verify this business is real by recording a business video.

#### Verifying your business

01 Go to your Google Business Profile dashboard and click "Get Verified".

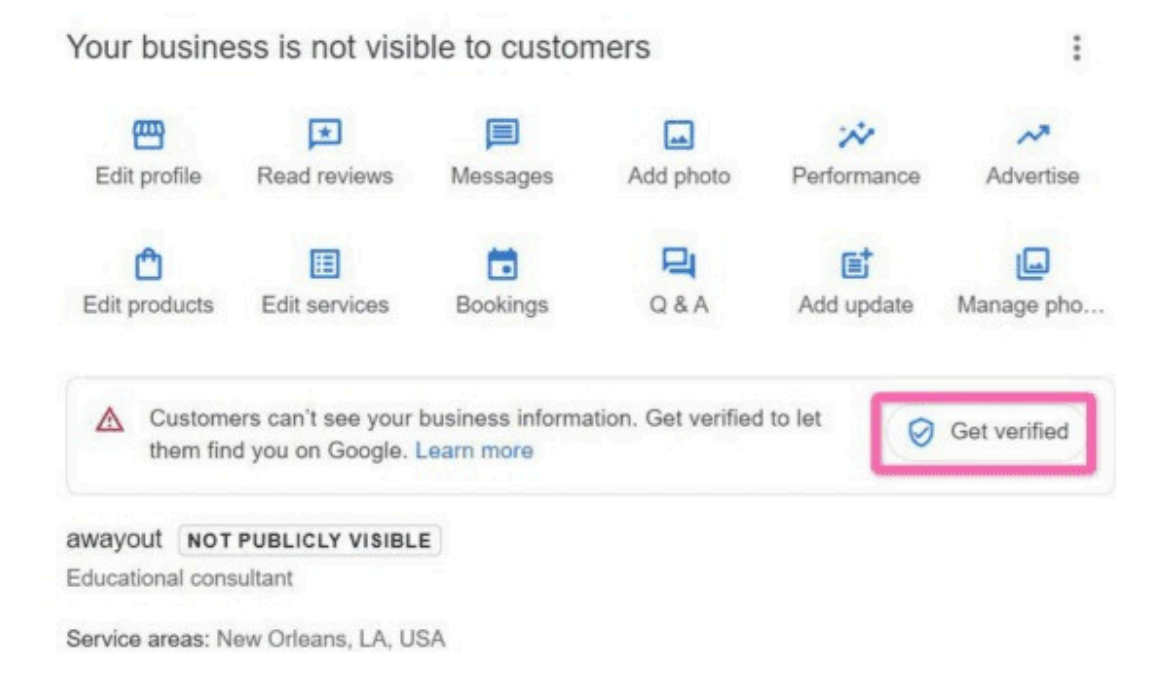

02 > Select "Business video" and then click "Next".

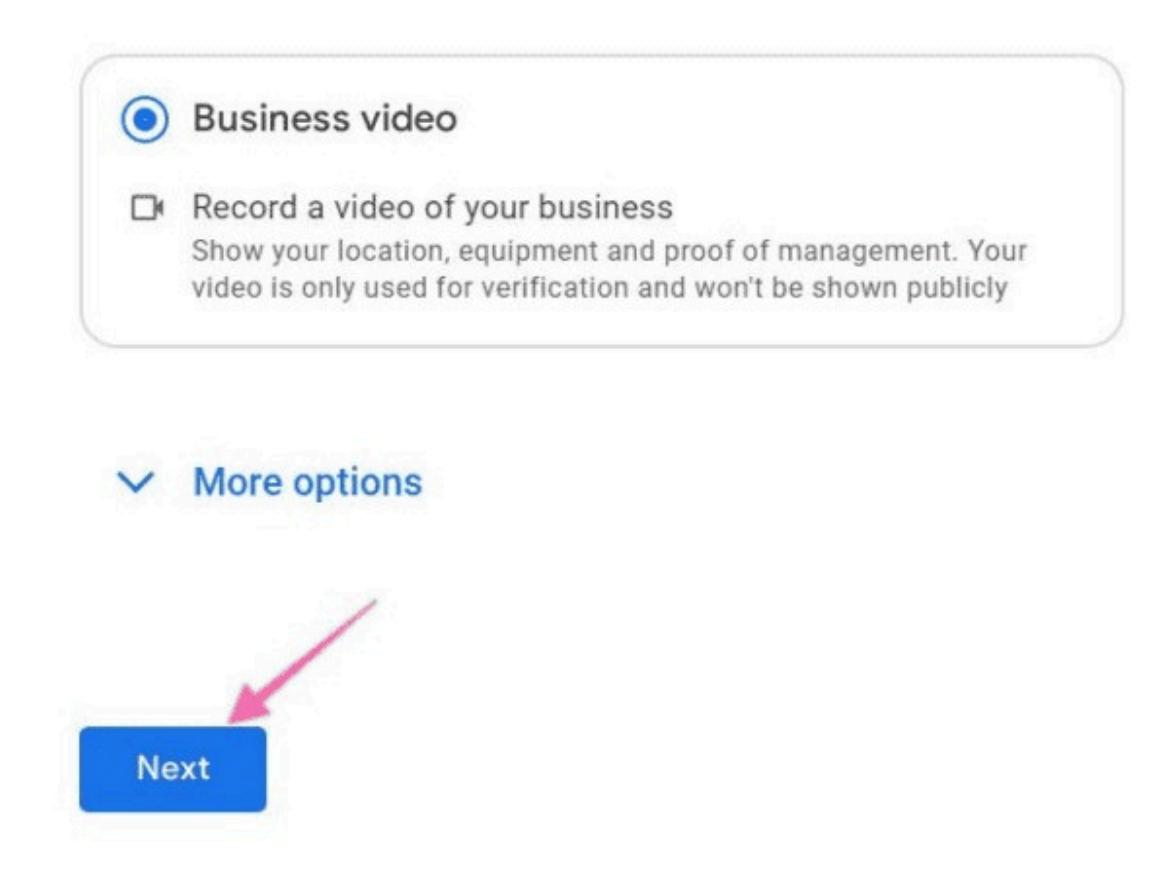

**03** Before recording, you will be recommended to follow a few criteria that are required for the business video recording and tips such as the below. Take time to plan before you click "Start recording" :

### Record your business details

Capture all 3 requirements in 1 continuous recording. Learn more about verification

| ً⊘ | Your location should match your Business Profile service area                            |
|----|------------------------------------------------------------------------------------------|
|    | Example: street sign, nearby businesses, surrounding area                                |
| 圈  | Your business name and category should match your<br>Business Profile                    |
|    | Example: business card, branded vehicle, business tools<br>or equipment                  |
| ©⊒ | You're authorised to represent this business                                             |
|    | Example: unlocking branded vehicle, operating online<br>business tools, proof of address |

| Verify  |                                                        |
|---------|--------------------------------------------------------|
| Tips    | s for getting started                                  |
| 1. Plai | n ahead. Make sure you capture all 3 requirements in 1 |
| con     | tinuous recording.                                     |
| 2. Tak  | e your time. Most successful videos are 1-2 minutes.   |
| Vide    | eos longer than 5 minutes won't be accepted.           |
| 3. Star | rt outside. Capture your business surroundings first   |
| bef     | ore moving inside.                                     |

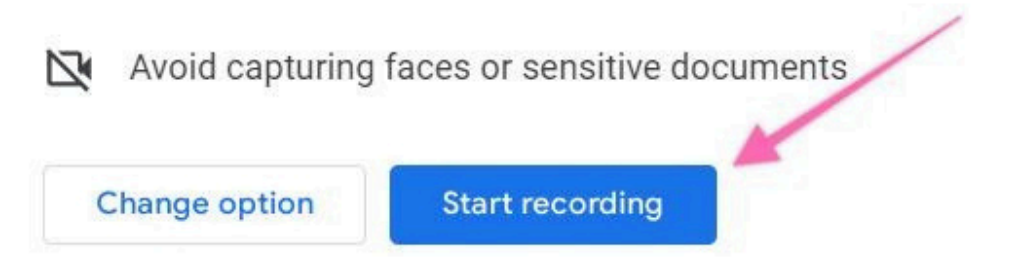

**04** Next, you will be prompted to scan a QR code using your mobile phone. Make sure to sign in using your business email account:

#### Complete video verification on your mobile device

Scan this QR code and open the link on your mobile device to complete video verification. Make sure that you're signed in as com to continue.

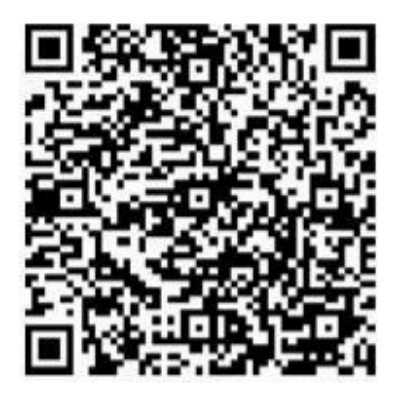

**Note**: The video recording should at least be more than 30 seconds and no more than 5 minutes. The business video recording is preferred to be at approximately 1 to 2 minutes.

After uploading the video on your mobile phone, your Google Business Profile will be reviewed, which will take up to 5 business days. Once it is verified, you will be able to manage all of your settings in the Google Business Profile.

[Optional] You can delete your video at any time. If you cancel a video upload, both you and Google lose access to the video:

- 05 On your mobile device, go to your Business Profile.
- 06 > At the top right, tap "More" and then "Advanced settings".
- 07 > Tap "Video uploads" and then "Delete videos".